# CLI を使用するレガシー SCEP の設定例

# 内容

### 概要

このドキュメントでは、Cisco適応型セキュリティアプライアンス(ASA)でのレガシーSimple Certificate Enrollment Protocol(SCEP)の使用について説明します。

注意: Cisco AnyConnectリリース3.0以降では、この方式は使用しないでください。以前は 、モバイルデバイスには3.xクライアントがありませんでしたが、AndroidとiPhoneの両方で SCEPプロキシがサポートされるようになり、代わりに使用する必要がありました。レガシ ーSCEPを設定する必要があるのは、ASAが原因でサポートされていない場合だけです。た だし、このような場合でも、ASAのアップグレードが推奨されるオプションです。

# 前提条件

要件

レガシーSCEPに関する知識があることが推奨されます。

#### 使用するコンポーネント

このドキュメントの内容は、特定のソフトウェアやハードウェアのバージョンに限定されるもの ではありません。 このドキュメントの情報は、特定のラボ環境にあるデバイスに基づいて作成されました。このド キュメントで使用するすべてのデバイスは、初期(デフォルト)設定の状態から起動しています 。対象のネットワークが実稼働中である場合には、どのようなコマンドについても、その潜在的 な影響について確実に理解しておく必要があります。

### 背景説明

SCEPは、デジタル証明書の配布と取り消しを可能な限りスケーラブルにするために設計された プロトコルです。ネットワークの標準的なユーザであれば、ネットワーク管理者の介入をほとん ど受けずに、電子証明書を要求できるはずです。エンタープライズ、認証局(CA)、または SCEPをサポートするサードパーティCAとの証明書認証を必要とするVPN展開では、ネットワー ク管理者の介入なしにクライアントマシンから署名付き証明書を要求できるようになりました。

**注**:ASAをCAサーバとして設定する場合、SCEPは適切なプロトコル方式ではありません 。代わりに、『<u>デジタル証明書の</u>設定』の「ロ**ーカルCA**」セクションを参照してください 。

ASAリリース8.3では、SCEPでサポートされる方式は2つあります。

- •このドキュメントでは、レガシーSCEPと呼ばれる古い方法について説明します。
- SCEPプロキシ方式は、2つの方式の新しい方式です。ASAは、クライアントの代わりに証明 書登録要求をプロキシします。このプロセスは、追加のトンネルグループを必要とせず、さ らに安全であるため、よりクリーンです。ただし、欠点は、SCEPプロキシがCisco AnyConnectリリース3.xでのみ動作することです。これは、モバイルデバイスの現在の AnyConnectクライアントバージョンがSCEPプロキシをサポートしていないことを意味しま す。

## 設定

このセクションでは、レガシーSCEPプロトコル方式を設定するために使用できる情報を提供し ます。

**注**:このセクションで使用されるコマンドの詳細については、Command Lookup Tool(登録ユーザ専用)を使用してください。

レガシーSCEPを使用する際に注意すべき重要な注意事項を次に示します。

 クライアントが署名付き証明書を受信した後、ASAはクライアントを認証する前に、証明書 に署名したCAを認識する必要があります。したがって、ASAがCAサーバにも登録されてい ることを確認する必要があります。ASAの登録プロセスは最初のステップである必要があり ます。これは、次のことを保証するためです。

CAは正しく設定されており、URL登録方法を使用すると、SCEP経由で証明書を発行できます。

ASAはCAと通信できます。したがって、クライアントが接続できない場合、クライアントと ASAの間に問題があります。

- ・最初の接続が試行されても、署名付き証明書は存在しません。クライアントの認証に使用で きる別のオプションが必要です。
- 証明書登録プロセスでは、ASAは役割を果たしません。クライアントが署名付き証明書を安 全に取得するためにトンネルを構築できるように、VPNアグリゲータとしてのみ機能します。トンネルが確立されると、クライアントはCAサーバに到達できる必要があります。そうしないと、登録できません。

#### ASAの登録

ASAの登録プロセスは比較的簡単で、新しい情報は必要ありません。ASAをサードパーティCAに 登録する方法の詳細については、「<u>SCEPを使用したCAへのCisco ASAの登録</u>」を参照してくだ さい。

#### 登録用のトンネルの設定

前述のように、クライアントが証明書を取得できるようにするには、別の認証方式を使用して ASAとセキュアトンネルを構築する必要があります。これを行うには、証明書要求が行われたと きに最初の接続の試行にのみ使用される1つのトンネルグループを設定する必要があります。次に 、このトンネルグループを定義する設定のスナップショットを示します(重要な行は太字斜体で示 されています)。

rtpvpnoutbound6(config)# show run user username cisco password ffIRPGpDSOJh9YLq encrypted privilege 0

rtpvpnoutbound6# show run group-policy gp\_certenroll
group-policy gp\_certenroll internal
group-policy gp\_certenroll attributes
wins-server none
dns-server value <dns-server-ip-address>

vpn-tunnel-protocol ikev2 ssl-client ssl-clientless
group-lock value certenroll

split-tunnel-policy tunnelspecified
split-tunnel-network-list value acl\_certenroll
default-domain value cisco.com
webvpn

anyconnect profiles value pro-sceplegacy type user

rtpvpnoutbound6# show run access-1 acl\_certenroll
access-list acl\_certenroll remark to allow access to the CA server
access-list acl\_certenroll standard permit host

rtpvpnoutbound6# show run all tun certenroll tunnel-group certenroll type remote-access tunnel-group certenroll general-attributes address-pool ap\_fw-policy authentication-server-group LOCAL secondary-authentication-server-group none
default-group-policy gp\_certenroll
tunnel-group certenroll webvpn-attributes
authentication aaa

group-alias certenroll enable

次に、メモ帳ファイルに貼り付けてASAにインポートできるクライアントプロファイルを示しま す。または、Adaptive Security Device Manager(ASDM)を使用して直接設定することもできます

<?xml version="1.0" encoding="UTF-8"?> <AnyConnectProfile xmlns="http://schemas.xmlsoap.org/encoding/" xmlns:xsi="http://www.w3.org/2001/XMLSchema-instance" xsi:schemaLocation="http://schemas.xmlsoap.org/encoding/ AnyConnectProfile.xsd"> <ClientInitialization> <UseStartBeforeLogon UserControllable="true">false</UseStartBeforeLogon> <AutomaticCertSelection UserControllable="true">false</AutomaticCertSelection> <ShowPreConnectMessage>false</ShowPreConnectMessage> <CertificateStore>All</CertificateStore> <CertificateStoreOverride>false</CertificateStoreOverride> <ProxySettings>Native</ProxySettings> <AllowLocalProxyConnections>true</AllowLocalProxyConnections> <AuthenticationTimeout>12</AuthenticationTimeout> <AutoConnectOnStart UserControllable="true">false</AutoConnectOnStart> <MinimizeOnConnect UserControllable="true">true</MinimizeOnConnect> <LocalLanAccess UserControllable="true">false</LocalLanAccess> <ClearSmartcardPin UserControllable="true">true</ClearSmartcardPin> <AutoReconnect UserControllable="false">true <AutoReconnectBehavior UserControllable="false">ReconnectAfterResume </AutoReconnectBehavior> </AutoReconnect> <AutoUpdate UserControllable="false">true</AutoUpdate> <RSASecurIDIntegration UserControllable="false">Automatic</RSASecurIDIntegration> <WindowsLogonEnforcement>SingleLocalLogon</WindowsLogonEnforcement> <WindowsVPNEstablishment>LocalUsersOnly</WindowsVPNEstablishment> <AutomaticVPNPolicy>false</AutomaticVPNPolicy> <PPPExclusion UserControllable="false">Disable <PPPExclusionServerIP UserControllable="false"></PPPExclusionServerIP> </PPPExclusion>

<EnableScripting UserControllable="false">false</EnableScripting>

<EnableAutomaticServerSelection UserControllable="false">false <AutoServerSelectionImprovement>20</AutoServerSelectionImprovement> <AutoServerSelectionSuspendTime>4</AutoServerSelectionSuspendTime> </EnableAutomaticServerSelection> <RetainVpnOnLogoff>false</RetainVpnOnLogoff>

</ClientInitialization>

</AnyConnectProfile>

**注**:このトンネルグループにグループURLが設定されていません。レガシーSCEPはURLで 機能しないため、これは重要です。エイリアスを持つトンネルグループを選択する必要があ ります。これは、Cisco Bug ID <u>CSCtq74054</u>が原因です。グループURLが原因で問題が発生 した場合は、このバグをフォローアップする必要があります。

#### ユーザ証明書認証用のトンネルの設定

署名付きID証明書を受信すると、証明書認証を使用して接続できます。ただし、接続に使用され る実際のトンネルグループはまだ設定されていません。この設定は、他の接続プロファイルの設 定に似ています。この用語はtunnel-groupと同義であり、証明書認証を使用するクライアントプ ロファイルと混同しないでください。

このトンネルに使用される設定のスナップショットを次に示します。

rtpvpnoutbound6(config)# show run access-1 acl\_fw-policy

access-list acl\_fw-policy standard permit 192.168.1.0 255.255.255.0

```
rtpvpnoutbound6(config)# show run group-p gp_legacyscep
group-policy gp_legacyscep internal
group-policy gp_legacyscep attributes
vpn-tunnel-protocol ssl-client
split-tunnel-policy tunnelspecified
split-tunnel-network-list value acl_fw-policy
default-domain value cisco.com
webvpn
anyconnect modules value dart
```

```
rtpvpnoutbound6(config)# show run tunnel tg_legacyscep
tunnel-group tg_legacyscep type remote-access
tunnel-group tg_legacyscep general-attributes
address-pool ap_fw-policy
default-group-policy gp_legacyscep
```

tunnel-group tg\_legacyscep webvpn-attributes
authentication certificate

group-alias legacyscep enable

group-url https://rtpvpnoutbound6.cisco.com/legacyscep enable

# ユーザ証明書の更新

ユーザ証明書の有効期限が切れるか、または失効すると、Cisco AnyConnectは証明書認証に失敗 します。唯一のオプションは、証明書登録トンネルグループに再接続して、SCEP登録を再びト リガーすることです。

#### 確認

このセクションに記載されている情報を使用して、設定が正しく動作していることを確認します。

注:レガシーSCEP方式はモバイルデバイスの使用でのみ実装する必要があるため、このセ クションではモバイルクライアントのみを扱います。

設定を確認するには、次の手順を実行します。

1. 初めて接続するときは、ASAのホスト名またはIPアドレスを入力します。

2. certenrollま**たは**、このドキュメントの「<u>Configure a Tunnel for Enrollment Use」セクション</u> <u>で設定したグループ</u>エイリアスを選択します。次に、ユーザ名とパスワードの入力を求める プロンプトが表示され、証明書**の取得ボタン**が表示されます。

3. 証明書の取得ボタンをクリックします。

クライアントログを確認すると、次の出力が表示されます。

```
[06-22-12 11:23:45:121] <Information> - Contacting https://rtpvpnoutbound6.cisco.com.
[06-22-12 11:23:45:324] <Warning> - No valid certificates available for authentication.
[06-22-12 11:23:51:767] <Information> - Establishing VPN session...
[06-22-12 11:23:51:879] <Information> - Establishing VPN session...
[06-22-12 11:23:51:884] <Information> - Establishing VPN - Initiating connection...
[06-22-12 11:23:52:066] <Information> - Establishing VPN - Examining system...
[06-22-12 11:23:52:069] <Information> - Establishing VPN - Activating VPN adapter...
[06-22-12 11:23:52:069] <Information> - Establishing VPN - Configuring system...
[06-22-12 11:23:52:627] <Information> - Establishing VPN - Configuring system...
[06-22-12 11:23:52:627] <Information> - Establishing VPN - Initiating system...
```

[06-22-12 11:23:52:764]

[06-22-12 11:23:52:771]

[06-22-12 11:23:55:642]

[06-22-12 11:24:02:756]

最後のメッセージにerrorが示されている場合でも、このステップが次の接続試行に使用するため に必要であることをユーザに通知することだけです。このステップは、このドキュメントの「ユ ーザ証明書認証のためのトンネルの設定」セクションで設定した2番目の接続プロファイルです。

### 関連情報

• <u>CSCtq74054 SCEPは、URL(asa-IP/tunnel-group alias)を使用している場合は開始されません</u>

・<u>テクニカル サポートとドキュメント</u>